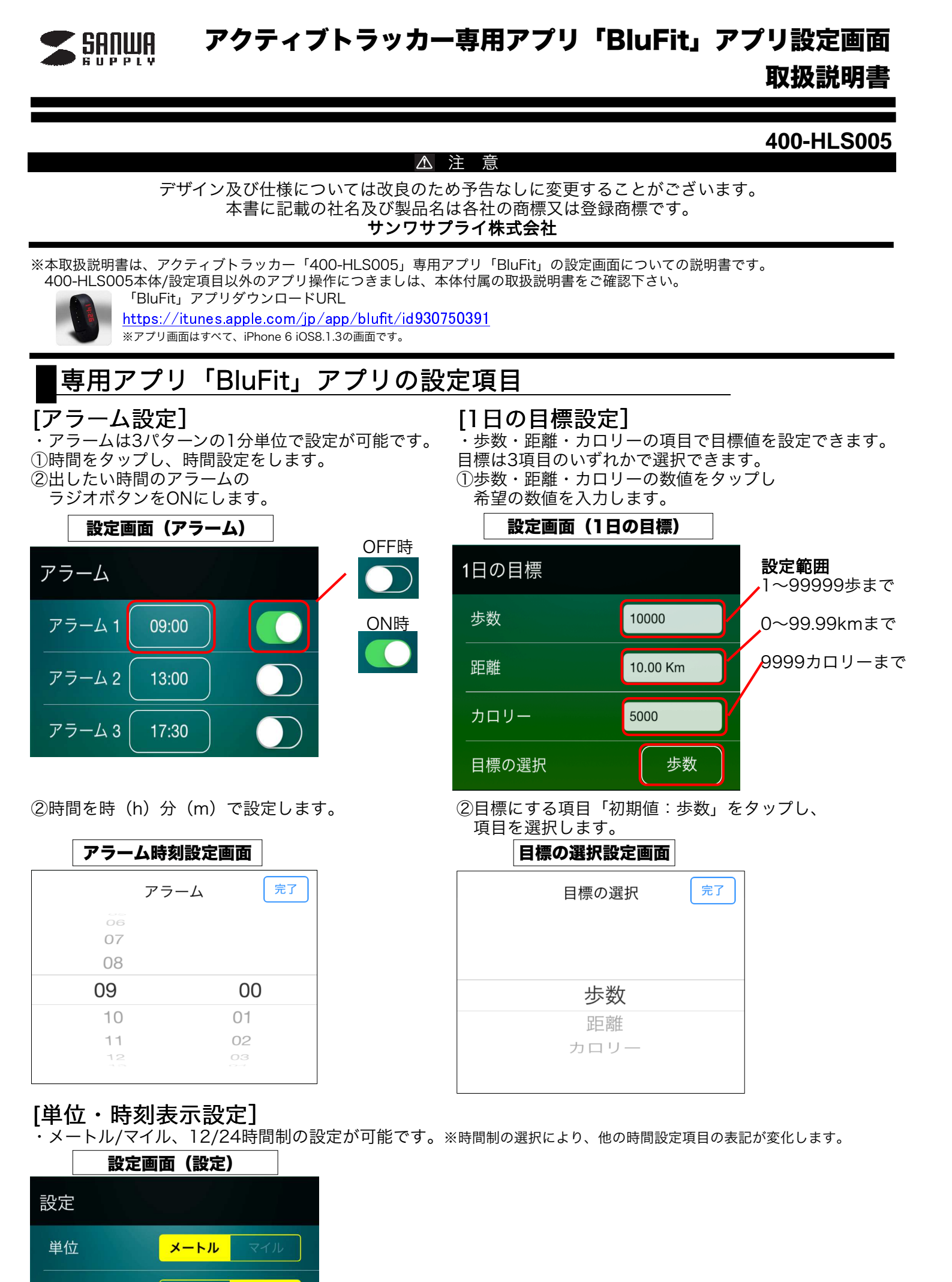

時刻表示

24時間制

# [リストバンド本体設定]

## 設定画面(リストバンド)

![](_page_1_Figure_2.jpeg)

![](_page_1_Figure_3.jpeg)

![](_page_1_Figure_4.jpeg)

### <u>リストバンド</u>

・「6.ペアリング(PAIR)・アプリの設定」をご確認下さい。

### 自動步幅設定

- ・歩幅を自動か手動で設定可能で、ONにすると自動で設定されます。
- ・「歩くときの歩幅」と「ジョギング時の歩幅」でそれぞれ設定可能で 25cm~250cm内で設定可能です。

#### <u>LED画面自動表示</u>

- ・リストバンドをゆっくり傾けると画面が自動で表示する機能の ON/OFFを設定できます。
- ※ONの状態でも素早い動作の場合、機能は動作しません。

#### <u>自動睡眠モード</u>

・就寝/起床時間を設定可能で、ONにすると入力が可能になります。

#### <u>ボタン操作音</u>

・本体から鳴る操作音のON/OFFが可能です。

ファームウェアのアップデート ・本体のファームウェアがアップデート可能な時に利用します。

#### <u>プロフィール</u>

\* "User(初期値)>"をタップすることで、
身長や体重などを設定することができます。

**プロフィール** 名前:任意で設定可能です。 ・設定範囲 身長:25~250cmまで 体重:20~200kgまで 性別: 男性/女性

<u>入力後 "<戻る"をタップして設定を完了してください。</u>

本取扱説明書の内容は、予告なしに変更になる可能性があります。

# サンワサプライ株式会社